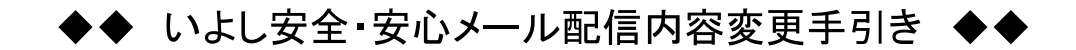

# 【登録内容を変更する場合】

申込手続き完了後、登録内容を変更する場合は、変更手続きを行います。

### ①空メール送付

以下アドレス宛に空メール(件名、本文不要メール)を送付 します。

| _ |                             |                                               |                                  |
|---|-----------------------------|-----------------------------------------------|----------------------------------|
|   | 宛先                          | iyo@cousmail-check.cous.jp                    | 븮뀄븮                              |
|   | 件名                          | なし                                            | NY LEA                           |
|   | 本文                          | なし                                            |                                  |
|   | ※注意》<br>宛先l<br>( <u>「Cc</u> | ※<br>よ必ず「To」で送付してください。<br>」「Bcc」で送付しないでください。) | 携帯電話の場合<br>QR コードから<br>メール作成可能です |

## ②確認受付メール受信

メール送信後、確認受付メールが届きます。メール本文に 記載された URL を 30 分以内に選択します。

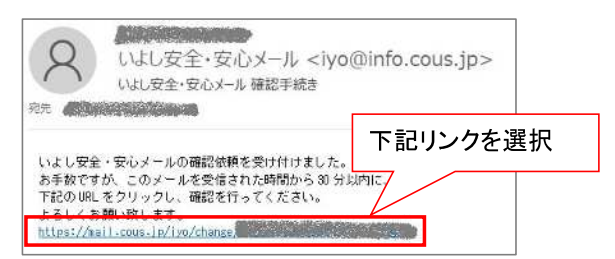

※30 分以上経過した場合は、再度①からやり直します。

## ③申込内容の確認

申込済み内容を確認し、「変更」ボタンを選択します。

| 8<br>85608964                               | <b>いよし安全</b><br>* 9/市 | · 安 心 メー ル |
|---------------------------------------------|-----------------------|------------|
| 伊予地域                                        |                       |            |
| ■予禁寝客からのお知らせ                                |                       |            |
| 伊予地域                                        |                       |            |
| 2.21% E                                     |                       | 1          |
| 気素特別管轄<br>土砂災害警戒情報<br>記録的短時間大雨情報<br>南海トラフ地震 |                       |            |
| F.2.27                                      | $\sim$                | ~~~        |
| 配信したしません                                    |                       | 確認後「変更」を選抜 |
|                                             | 2 D                   |            |
| -                                           | 12.8.5                |            |

④内容の変更

内容を変更し、「確認」ボタンを選択します。

|                                                                                                    | 3 いよし安全・安心メ<br>(**3)市    | 登録内容を変更    |
|----------------------------------------------------------------------------------------------------|--------------------------|------------|
| #A-608#6#<br>間U& 全選択<br>= □ 伊予地域                                                                                                    |                          |            |
| <ul> <li>● M 中山地域</li> <li>● 口 双海地域</li> <li>■ □ その他</li> </ul>                                                                                                    |                          |            |
| <ul> <li>□ 伊子地域</li> <li>□ 伊子地域</li> <li>□ 伊子地域</li> <li>□ 四 中山地域</li> <li>□ 双海地域</li> <li>□ こ 天の抱</li> </ul>                                                                                                    |                          |            |
| エラ %#     「前に6 全道校         至道校         至 三条特別警報         受 土砂炎吉警成指         ダ 記録的短時間プ         ダ 記録的短時間プ         ダ 「南海トラフ地震                                                                                                    | इन्ही<br>उन्हें (क्रम्ब) |            |
| 1000           1000           1000           1000           1000           1000           1000           1000           1000           1000           1000           1000           1000           1000           1000           1000           1000           1000           1000           1000           1000           1000           1000           1000           1000           1000           1000           1000           1000           1000           1000           1000           1000           1000           1000           1000           1000           1000           1000           1000           1000           1000           1000           1000           1000           1000           1000           1000           1000           1000 | $\sim\sim$               | $\sim\sim$ |
|                                                                                                    | #18<br>###               | 「確認」を選択    |

※登録を解除したい場合は次の「登録を解除する場合」の 手順で行なってください。

#### ⑤変更内容の確認

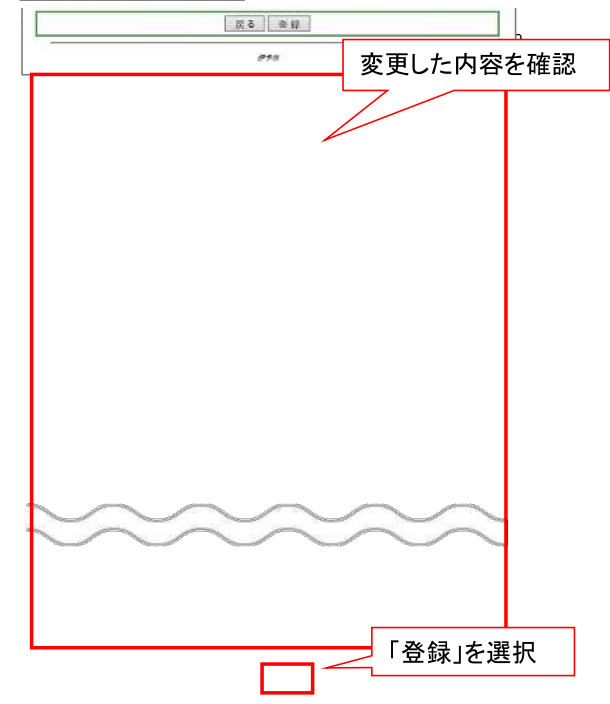

## ⑥変更完了画面表示/変更完了メール受信

変更完了画面が表示され、別途完了メールが届きます。

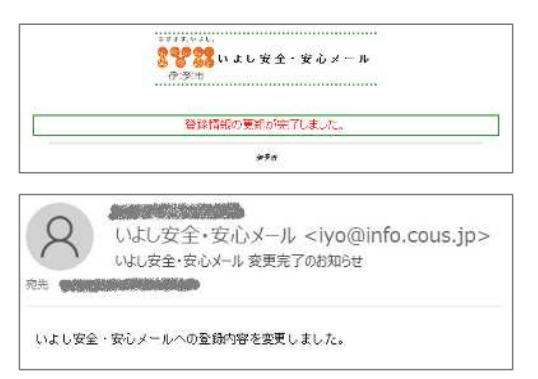

以上で変更手続き完了です。